## Clients – Thunderbird

This documentation explains how to set up your email account in Mozilla Thunderbird.

1. Open Thunderbird.

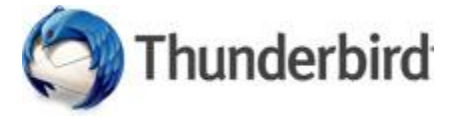

2. Right-click Local Folders in the left column and select Settings.

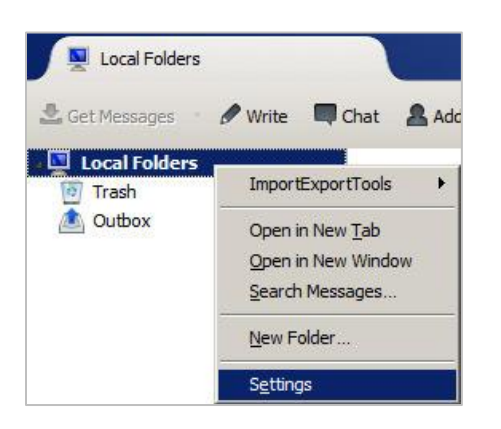

3. Click Account Actions at the bottom of the left column and select Add Mail Account...

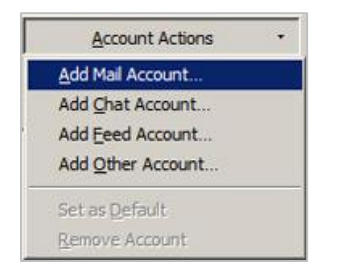

4. Enter your full name. Enter your **Email Address** and **Password**. Click **Continue**.

| Mail Account Setur                                |                                            |                                | × |
|---------------------------------------------------|--------------------------------------------|--------------------------------|---|
| Your <u>n</u> ame:<br>Email address:<br>Password: | Your Name Here<br>you@your-domain-here.con | Your name, as shown to others  |   |
| Password:                                         | Remember password                          |                                |   |
|                                                   |                                            |                                |   |
|                                                   |                                            |                                |   |
|                                                   |                                            |                                |   |
| <u>G</u> et a new acc                             | ount                                       | <u>Continue</u> C <u>ancel</u> | ] |

5. Thunderbird will attempt to automatically set your account up, in most cases this will fail. Click **Manual Config**.

| Your name:                                                | Your Name Here                                                                                                    | Your name, as shown to others                        |
|-----------------------------------------------------------|----------------------------------------------------------------------------------------------------|------------------------------------------------------|
| Emai <u>l</u> address:                                    | you@your-domain-here.con                                                                                                    |                                                      |
| Password:                                                 | •••••                                                                                                    |                                                      |
|                                                           | Remember password                                                                                                    |                                                      |
|                                                           |                                                                                                    |                                                      |
| Configuration fo                                          | und by trying common conver r                                                                                                    | amor                                                 |
| Configuration fo                                          | und by trying common server r                                                                                                    | ames                                                 |
| Configuration fo                                          | und by trying common server r                                                                                                    | ames                                                 |
| Configuration fo                                          | und by trying common server r<br>ote folders) C POP3 (keep                                                                       | ames<br>mail on your computer)                       |
| Configuration fo                                          | und by trying common server r<br>ote folders) C POP3 (keep                                                                       | ames<br>mail on your computer)                       |
| Configuration fo<br>IMAP (rem<br>Incoming: II             | und by trying common server r<br>ote folders) C POP3 (keep<br>MAP, your-domain-here.com, S                                       | ames<br>mail on your computer)<br>TARTTLS            |
| © IMAP (rem<br>Incoming: II<br>Outgoing: S                | und by trying common server r<br>ote folders) C POP3 (keep<br>MAP, your-domain-here.com, S<br>MTP, your-domain-here.com, S       | ames<br>mail on your computer)<br>TARTTLS<br>TARTTLS |
| © IMAP (rem<br>Incoming: II<br>Outgoing: S<br>Username: y | und by trying common server r<br>ote folders) C POP3 (keep<br>MAP, your-domain-here.com, S<br>MTP, your-domain-here.com, S<br>ou | ames<br>mail on your computer)<br>TARTTLS<br>TARTTLS |

6. Choose the **Incoming** account type (POP3 or IMAP). Enter the **Incoming and Outgoing Server** address, **mail.yourdomain** 

Change the **SSL** dropdown menu for both incoming and outgoing to **SSL/TLS**.

**Authentication** for both incoming and outgoing should be set to **Autodetect**. Enter your **Username** (full email address) for both incoming and outgoing. Click **Re-test**. Click **Done**. Click **OK**.

|                                             | Tour Name            | Your name, as                                                  | shown to othe | Brs                                   |                                  |  |
|---------------------------------------------|----------------------|----------------------------------------------------------------|---------------|---------------------------------------|----------------------------------|--|
| maij address:                               | your-aomain-here.con |                                                                |               |                                       |                                  |  |
| Configuration for                           | Remen                | iber password<br>ig common server names                        |               |                                       |                                  |  |
|                                             |                      | Server hostname                                                | Port          | SSL                                   | Authentication                   |  |
|                                             |                      |                                                                | 993 🔻         | SSL/TLS                               | Autodetect 🔹                     |  |
| Incoming:                                   | ИАР 💌                | art.arts-spark.com                                             | ····          | · · · · · · · · · · · · · · · · · · · |                                  |  |
| Incoming: IN<br>Outgoing: SN                | MAP ▼<br>MTP         | art.arts-spark.com                                             | 465 -         | SSL/TLS                               | Autodetect                       |  |
| Incoming: I<br>Outgoing: SM<br>Username: In | MAP 💌                | art.arts-spark.com art.arts-spark.com you@your-domain-here.com | 465 💌         | SSL/TLS                               | Autodetect vou@your-domain-here. |  |

7. If your mail doesn't sync right away click **Get Messages** in the toolbar.

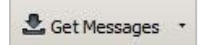

8. If you need to make changes to your account right click on your **Account Name** in the left column and select **Settings**.

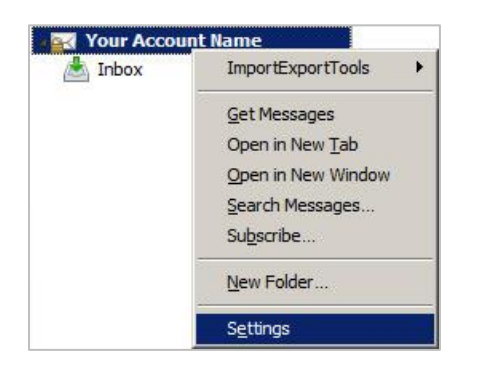